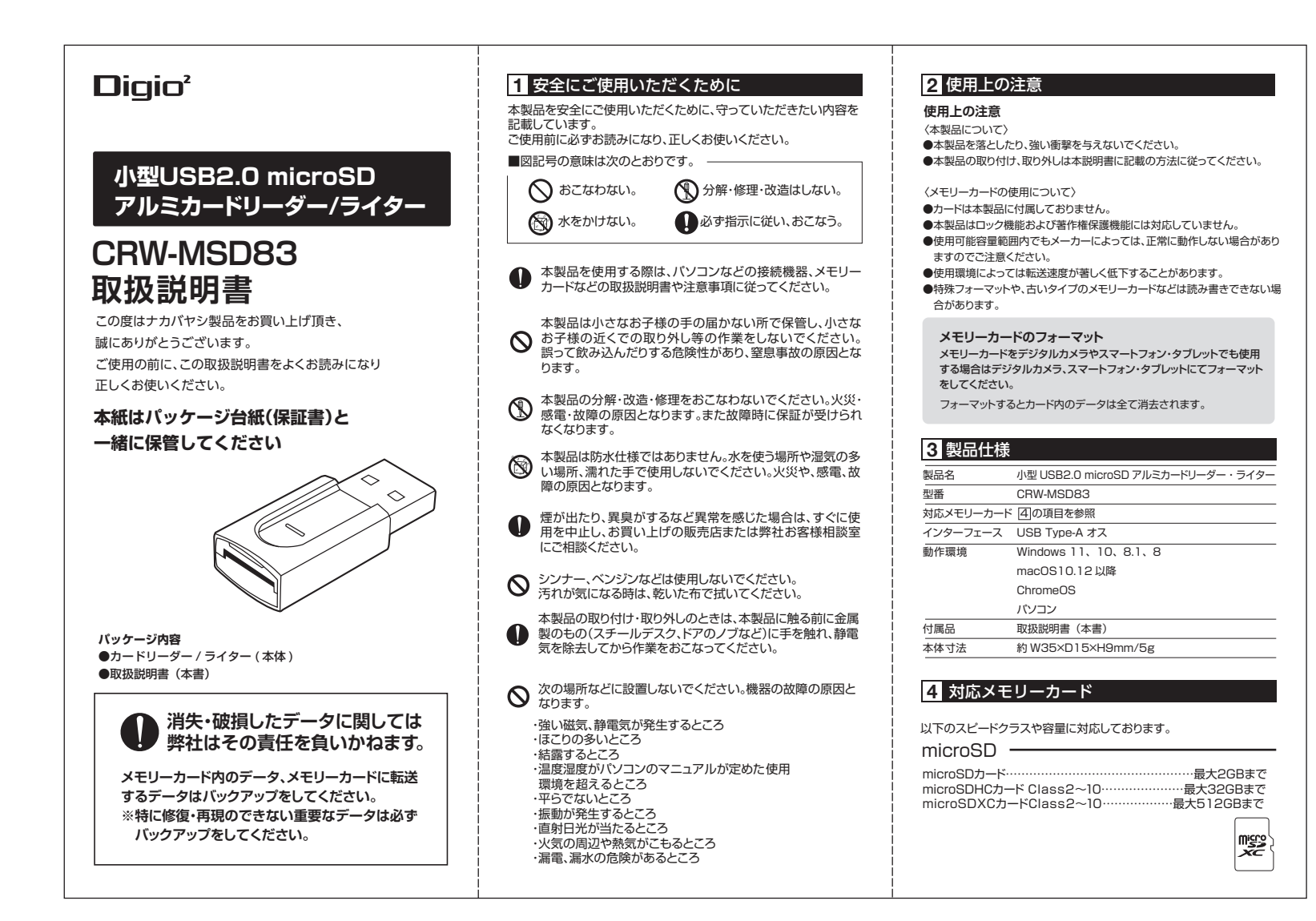

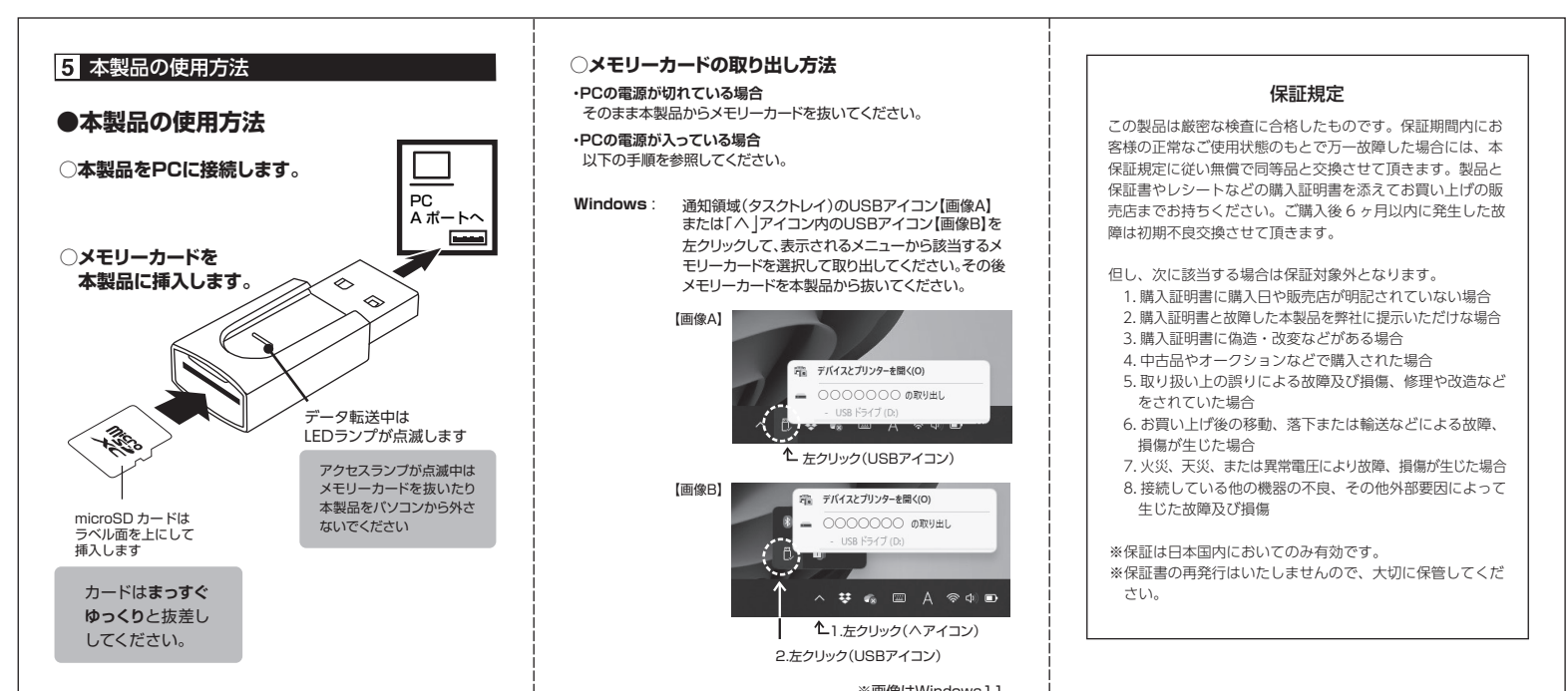

|                                                                | メモリーフ                              | ※回家はWindows 17。<br>カード名はご使用のパソコンの構成によって異なります。                                                             |                                                                                                    |
|----------------------------------------------------------------|------------------------------------|----------------------------------------------------------------------------------------------------|----------------------------------------------------------------------------------------------------|
| Windows: カードスロットにメモリーカードを挿<br>エクスプローラー内の「PC(コンビニ<br>コンが表示されます。 | してください。 <b>Мас</b> :<br>ューター) 」にアイ | デスクトップにあるメモリーカードのア<br>イコンを、ゴミ箱にドラッグしてくださ<br>い。デスクトップからアイコンが消えた<br>のを確認してからメモリーカードを本                       |                                                                                                    |
| Mac: カードスロットにメモリーカードを挿<br>デスクトップにアイコンが表示される                    | 入してください。<br>ます。                    | 製品から抜いてください。                                                                                              |                                                                                                    |
| ChromeOS: カードスロットにメモリーカードを挿<br>ファイルアプリ内にアイコンが表示                | 入してください。<br>されます。                  | 「USBドライフ」などの表示から「取り出し」」認識を<br>解除」などを選択すれば安全に取り出すことができ<br>ます。表示が消えた後メモリーカードを抜いて下さ<br>い。※お使いの機器により表示は異なります。 |                                                                                                    |
| ※稀に、ファイルマネージャーアプリがインストールさ<br>があります。アプリをインストールしてからご使用く          | されていない機器<br>ださい。 〇本製品の             | 取り外し                                                                                                    | ナカバヤシ株式会社<br>お客様相談室  夏付時間(土田・セロを除く)                                                                   |
|                                                                | メモリーカード<br>取り外してくだ                 | やUSBメモリなどが取り出されていることを確認した後、<br>さい。                                                                        | TEL'0120-166-779 10:00-12:0013:00-17:00<br>https://www.nakabayashi.co.jp/<br>マニュアルNo.CRW-MSDB3-202202 |